# 学校法人会計(C2)の勘定科目設定

シンシステムデザイン <u>http://www.ssdesign.co.jp</u>

らくらく会計は、通常の複式簿記の仕訳を行うことにより、貸借対照表(B/S)、消費収支計算書 (P/L)、資金収支計算書(C/F)が同時に作成できます。

勘定科目はほぼ自由に設定できますが、正常な会計処理を行うためには、次の点を注意しながら 科目の設定・変更をしてください。

# 科目の属性

初期設定メニュー ⇒ 勘定科目設定

勘定科目の設定画面を開くと、次のような画面になります。

| 勘定科目(B/S,P/D  資金収支の科目(C/F)  私学財団基礎調査科目設定 |       |              |      |      |      |     |      |      |      |     |
|------------------------------------------|-------|--------------|------|------|------|-----|------|------|------|-----|
|                                          | 科目コード | 科目名          | FlgA | FlgB | FlgC | 小科目 | 補助科目 | FlgG | FlgH | 消費税 |
| Þ                                        | 10000 | 【資産の部】       | 9    | 1    | 0    |     |      |      |      |     |
|                                          | 11000 | 固定資産         | 3    | 1    | 0    |     |      |      |      |     |
|                                          | 11100 | 有形固定資産       | 2    | 1    | 0    |     |      |      |      |     |
|                                          | 11110 | 土 地          | 0    | 1    | 0    |     |      |      | 22   |     |
|                                          | 11120 | 建物           | 0    | 1    | 0    |     |      |      | 22   |     |
|                                          | 11121 | (建物減価償却累計額)  | 0    | 1    | 0    |     |      |      |      |     |
|                                          | 11140 | 構 築 物        | 0    | 1    | 0    |     |      |      | 22   |     |
|                                          | 11141 | (構築物減価償却累計額) | 0    | 1    | 0    |     |      |      |      |     |

FlgA,B,C... は勘定科目の性格を決める重要な属性です。らくらく会計では、これを科目のフラグ

(旗) といいます。

勘定科目のフラグは次のような約束にしています。

| FlgA | 0=仕訳をする科目 1=小科目計 2=(大)区分計 3=大区分計    |  |  |  |
|------|-------------------------------------|--|--|--|
|      | 4=○○部の計 5=借方、貸方の合計 9=コメント行          |  |  |  |
| FlgB | 1=B/S科目 2=P/L科目                     |  |  |  |
| FkgC | 0=借方科目 1=貸方科目                       |  |  |  |
| 小科目  | 1=小科目を設定                            |  |  |  |
| 補助科目 | 1=補助科目を設定                           |  |  |  |
| FlgG | 1=流動資産及び流動負債科目(引当金等非資金科目は除く)        |  |  |  |
|      | 110,118,119,120=システム規定値             |  |  |  |
|      | 991=予備費                             |  |  |  |
|      | 992=準備金組入 準備金取崩 基本金取崩               |  |  |  |
|      | 999=決算書印刷時に印刷しない                    |  |  |  |
|      | 500~510=人件費関係の科目                    |  |  |  |
| FlgH | 10,20=支払資金への連携科目                    |  |  |  |
|      | 11=未収金、12=前払金、13=未払金、14=前受金、18=手形債務 |  |  |  |
|      | 16=徴収不能額 、 17=繰越金                   |  |  |  |
|      | 21~29=資金収支との連携科目                    |  |  |  |
|      | 210~229=借入金明細書関係                    |  |  |  |
|      | 990=予備費振替額                          |  |  |  |

# 科目編集の基本操作

科目の挿入

挿入したい場所の一つ下にカーソルポインタを移動させて「+」をクリックしてください。

科目の削除

削除したい場所にカーソルポインタを移動させて「-」をクリックしてください。

#### 変更の確定

は「レ」または、カーソルポインタを他の行に移動してください。

| Image: Image: Ima | 科目印刷     補助科目印刷     チェック表印刷       補助科目の設定は補助=1にして、<br>ダブルクリック     チェック表印刷 | <u> Î</u> 閉じる( <u>C</u> ) |
|----------------------------------------------------------------------------------------------------|---------------------------------------------------------------------------|---------------------------|
| 勘定科目(B/S,P/L) 資金収支の科目(C/F)                                                                                                    |                                                                           |                           |
|                                                                                                    | FlgA FlgB FlgC 小科目 FlgG FlgH ▲                                            |                           |

# 科目の整列順

勘定科目(B/S P/L 科目)

科目コードの番号順に整列します。科目コードは5桁の数値です。

|勘定科目(B/S,P/L)|資金収支の科目(C/F)||私学財団基礎|

| 科目コート | * 科目名        |
|-------|--------------|
| 10000 | 【資産の部】       |
| 11000 | 固定資産         |
| 11100 | 有形固定資産       |
| 11110 | 土 地          |
| 11120 | 建物           |
| 11121 | (建物減価償却累計額)  |
| 11140 | 構築物          |
| 11141 | (構築物減価償却累計額) |

### 資金収支科目(C/F科目)

資金収支の科目は、「連番」順に整列します。

| ŧ | 助定科目(B | 3/S,P/L) | 資金収支の科目(C/F) 私学財団基礎調査科目設定 |
|---|--------|----------|---------------------------|
|   | 連番     | 科目コード    | 科目名                       |
|   | 10     |          | 【支出の部】                    |
|   | 20     | 51000    | 人件費支出                     |
|   | 30     | 51005    | 教員人件費支出                   |
|   | 40     | 51010    | 本務教員                      |
|   | 50     | 51011    | 本俸                        |
|   | 60     | 51012    | 期末手当                      |
|   | 70     | 51013    | その他手当                     |
| Γ | 80     | 51014    | 所定福利費                     |

科目を挿入したい場合は、**挿入したい場所の前後の番号**のまだ使用していない番号を入れてください。

# 勘定科目の名称変更

科目名の欄にカーソルを移動させて、科目名をしてください。

例) 預金1 ⇒ チューリップ銀行

| 11010 | 現金預金              |
|-------|-------------------|
| 11020 | 現金                |
| 11040 | チューリップ銀行(7654321) |
| 11060 | 預金 2              |
| 11080 | 預金 3              |

# 科目の挿入

- ▶ 科目挿入をしたい位置の一つ下にカーソルポインタを移動して、「+」をクリックしてください。次の例のように、一行の空白が出来ますので、ここに新しい科目を入れて下さい。
- 勘定科目の科目コード 科目コードは前後の科目コード間の数値で決めてください。 科目コードが重複するとエラーになります。番号を詰めてしまうと以後は挿入が出来なくなり ますので、余裕を持った科目コード付けをすすめます。
- ▶ 科目名を入れ、FlgA,FlgB,FlgC等を入れます。

|   | <ul> <li>◄</li> <li>資金収     </li> <li>前方<sup>1</sup></li> </ul> | <ul> <li>▶</li> <li>▶</li> <li>▶</li> <li>+</li> <li>+</li> <li>-</li> <li>K<sup>3</sup></li> <li>×</li> <li>×&lt;</li></ul> | -<br>7 | 科目<br>浦助科<br>ダブルク | 印刷<br>目の設<br>Jック | <br>定は補助 | 助科目⊑<br>助=1にし | 「同<br>」<br>って、 |      | チェック表 |
|---|-----------------------------------------------------------------|----------------------------------------------------------------------------------------------------|--------|-------------------|------------------|----------|---------------|----------------|------|-------|
| Ħ | 勘定科目(B/S,P/U   資金収支の科目(C/F)   私学財団基礎調査科目設定                      |                                                                                                    |        |                   |                  |          |               |                |      |       |
|   | 科目コード                                                           | 科目名                                                                                                    | FlgA   | FlgB              | FlgC             | 小科目      | 補助科目          | FlgG           | FlgH | 消費税   |
|   | 12000                                                           | 流動資産                                                                                                    | 3      | 1                 | 0                |          |               |                |      |       |
|   | 12010                                                           | 現金預金                                                                                                    | 1      | 1                 | 0                |          |               |                |      |       |
|   | 12020                                                           | 現 金                                                                                                    | 0      | 1                 | 0                | 1        |               | 1              | 10   |       |
|   | 12030                                                           | 預 金1                                                                                                    | 0      | 1                 | 0                | 1        |               | 1              | 10   |       |
| × |                                                                 |                                                                                                    |        |                   |                  |          |               |                |      |       |
|   | 12040                                                           | 預 金2                                                                                                    | 0      | 1                 | 0                | 1        |               | 1              | 10   |       |
|   | 12050                                                           | 預 金 3                                                                                                    | 0      | 1                 | 0                | 1        |               | 1              | 10   |       |
|   | 12060                                                           | 預 金 4                                                                                                    | 0      | 1                 | 0                | 1        |               | 1              | 10   |       |
| _ |                                                                 |                                                                                                    |        |                   |                  |          |               |                |      |       |

【注意】

資金収支科目と連携する科目については、必ず資金収支科目(C/F)にも科目を挿入してください。C/F 科目との連携はあとで説明します。

# 勘定科目の削除

- ▶ 削除したい科目の位置にカーソルポインタを移動して、「-」をクリックしてください。
- ▶ 確認表示の後に、削除が実行されます。
- ▶ 既に仕訳で使用した科目は削除しないで下さい。削除すると正常な会計処理が出来なくなります。

### 小科目の設定方法

- ▶ 次の例は「現金預金」に小科目を設定した例です。
- ▶ 「現金預金」科目の FlgA を「1」にします。
- ▶ 次の例では現金~預金5までの合計金額が「現金預金」に集計されます。

| 2 | 题定11日(10,0,7,0)   貝亚牧义的科目(0,77)  位于别回基礎調査科目設定 |            |      |      |      |     |      |      |      |     |
|---|-----------------------------------------------|------------|------|------|------|-----|------|------|------|-----|
|   | 科目コード                                         | 科目名        | FlgA | FlgB | FlgC | 小科目 | 補助科目 | FlgG | FlgH | 消費税 |
|   | 12000                                         | 流動資産       | 3    | 1    | 0    |     |      |      |      |     |
|   | 12010                                         | 現金預金       | 1    | 1    | 0    |     |      |      |      |     |
|   | 12020                                         | 現 金        | 0    | 1    | 0    | 1   |      | 1    | 10   |     |
|   | 12030                                         | 預 金1       | 0    | 1    | 0    | 1   |      | 1    | 10   |     |
|   | 12040                                         | 預 金 2      | 0    | 1    | 0    | 1   |      | 1    | 10   |     |
|   | 12050                                         | 預 金 3      | 0    | 1    | 0    | 1   |      | 1    | 10   |     |
|   | 12060                                         | 預 金 4      | 0    | 1    | 0    | 1   |      | 1    | 10   |     |
|   | 12070                                         | 預 金 5      | 0    | 1    | 0    | 1   |      | 1    | 10   |     |
|   | 15000                                         | 未収入金       | 0    | 1    | 0    |     |      | 1    | 11   |     |
|   | 15010                                         | 未収入金(会計期中) | 0    | 1    | 0    |     |      | 1    | 10   |     |
|   | 15020                                         | 貯蔵品        | 0    | 1    | 0    |     |      |      |      |     |

勘定科目(B/S,P/L) 資金収支の科目(C/F) 私学財団基礎調査科目設定

【補足事項】

- ・ 収入科目や支出科目に小科目を付けた場合は、その小科目に予算をいれてください。
- ・ 小科目の集計科目には仕訳入力は出来ません。
- · 資金科目と連携する科目は、資金収支科目にも同様な小科目を設定してください。

# 補助科目設定

### 補助科目の設定

▶ 補助科目を付けたい科目の「補助科目」に1を入れると行が赤色にかわります。

|   | 科目コード | 科目名                | FlgA | FlgB | FlgC | 小科目 | 補助科目 | FlgG | FlgH | 消費税 |
|---|-------|--------------------|------|------|------|-----|------|------|------|-----|
| C | 21300 | 1年以内返済サービス区分間長期借入金 | 0    | 1    | 1    |     |      |      | 50   |     |
| Ľ | 21320 | 1年以内支払長期未払金        | 0    | 1    | 1    |     |      |      | 51   |     |
| Г | 21340 | 未払費用               | 0    | 1    | 1    |     |      | 1    |      |     |
|   | 21360 | 預り金                | 0    | 1    | 1    |     | 1    | 1    |      |     |
| C | 21500 | 職員預り金              | 1    | 1    | 1    |     |      |      |      |     |
|   | 21520 | 職員預り金(所得税)         | 0    | 1    | 1    | 1   |      | 1    |      |     |
|   |       |                    |      |      |      |     |      |      |      |     |

- この行でダブルクリックをすると、次のような補助科目の設定画面が出ますので、補助科目を 入れてください。
- ▶ 補助科目コードは、001からの連番で設定してください。一科目について最大 999 補助科目まで設定できます。

| 5 | 🛓 Hojol                        | kamoku 💶 🗖 🗙                                      |
|---|--------------------------------|---------------------------------------------------|
|   | 削                              | 除  👖 閉じる( <u>c</u> )                              |
|   | コー<br>001<br>002<br>003<br>秋日の | ※ 科目名<br>○○○<br>□□□<br>◇◇◇<br>Diamは「」]キーを押してください。 |
|   |                                | 補助科日名                                             |
| ┝ | 001                            |                                                   |
| F | 002                            | 雇用保険料                                             |
|   | 003                            | 源泉税                                               |
|   | 004                            | 住民税                                               |
| ▶ | 005                            | 給食費                                               |
|   |                                |                                                   |

補助科目の名称は、全科目に共通する名称になりますが、会計部門固有の名称にしたい場合は、 次の"部門別名称変更"のボタンを押して名称変更をしてください。

【補足事項】

- ・ 補助科目には、予算の入力が出来ません。
- ・ 補助科目を付けた科目は、仕訳の入力で必ず何れかを選択してください。
   もし、該当しないものがあると予想される場合は、999 その他 を入れてください。
- ・ 繰越金が必要のない P/L 科目では、補助科目よりも"摘要名集計"が便利です。

### 部門別の補助科目名

- 勘定科目は、すべての部門で統一名称になりますが、補助科目は唯一部門ごとに独自の補助科 目名にすることが出来ます。
- しかし、部門別の独自の名称にしたくない場合は、"部門別の名称"を「しない」に選択して、 勘定科目の設定画面を閉じると、すべての部門の補助科目名は統一されます。
- ▶ 部門別の名称変更は、下記のボタンを押してください。

| 補助科目の設定                                    |
|--------------------------------------------|
| -部門別の名称<br>● する ○ しない                      |
| 部門別名称変更                                    |
| <br>補助科目の設定の後で<br>補助科目名は会計別の名称変更<br>も可能です。 |

▶ 部門別の名称変更は、この画面で行ってください。

| 🎇 kamoku_hojo                                                                                                    |          |                                                                                                    |
|----------------------------------------------------------------------------------------------------|----------|----------------------------------------------------------------------------------------------------|
| 本部会計                                                                                                    |          | <u> </u> 開じる(©)                                                                                                    |
| 補助科目コード     補助科目名       001     社会保険料       002     雇用保険料       003     源泉税       004     住民税       ▶     005     給食費 |          | 補助科目名の変更しか出来ません。<br>補助科目の追加をしたい場合は、<br>勘定科目の設定画面で追加してから<br>この画面に再度入ってください。<br>補助科目名を空白にすると、共通の<br>補助科目名になります。<br>補助科目名を表示させたくない場合は |
|                                                                                                    | <b>–</b> | 空白のスペースを一文字入れてください。                                                                                                    |

【補足事項】

.

補助科目を設定したのちは、会計別の名称が優先されます。"勘定科目の設定"で設定した名称に戻したい場合は、" 部門別名称変更"のボタンを押して補助科目名を空白にして画面を閉じると元に戻ります。

# 勘定科目(B/S、P/L)と資金収支科目の連携

## 資金収支科目との連携について

勘定科目と資金収支科目は、科目コード及び FlgH で連携しています。

| 科目コードによる連携 | 科目コードを一致させることにより、同一コードの収支科目に集計さ            |
|------------|--------------------------------------------|
|            | れます。                                       |
|            | 例えば、"消耗品費"の科目コードは、P/L 科目と C/F 科目は同一にし      |
|            | ないと、正しい処理ができません。                           |
| FlgH による連携 | 勘定科目(B/S,P/L)と収支科目が N:1(または 1:N)で連携する場合、科目 |
|            | コードだけでは一致させられないために、FlgHの値が一致する科目に          |
|            | 金額が集計されるようにしています。                          |
|            | 例えば、"機器備品"の取得支出は科目コードで連携させますが、売却           |
|            | 収入は"売却益"とも連携していますので FlgH で連携させます。          |

この連携が正しくないと正常な会計処理が出来ませんので、**科目のカスタマイズを行う前に連携チ** ェック表を印刷して、変更後も連携チェック表で確認してください。

### 資金収支科目との連携例

#### 引当特定資産等の例

下図の例のように B/S 科目の固定資産は、科目コードで資金収支の収入・支出科目に連携しています。

#### **B/S**科目

勘定科目(B/S,P/L) 資金収支の科目(C/F) 私学財団基礎調査科目設定

| Γ | 科目コード | 科目名        | FlgA | FlgB | FlgC | 小科目 | 補助科目 | FlgG | FlgH | 消費税 |
|---|-------|------------|------|------|------|-----|------|------|------|-----|
|   | 11500 | 退職給与引当特定預金 | 0    | 1    | 0    |     |      |      |      |     |
|   | 11510 | 滅価償却引当特定預金 | 0    | 1    | 0    |     |      |      |      |     |
|   | 11520 | 施設設備引当特定預金 | 0    | 1    | 0    |     |      |      |      |     |
|   | 11530 | 第3号基本金引当資産 | 0    | 1    | 0    |     |      |      |      |     |

#### C/Fの収入科目

| 勘定科目 | (B/S,P/L) | 資金収支の科目(C/F)  私学財団基礎調査科目設定 |      |      |      |     |      |      |
|------|-----------|----------------------------|------|------|------|-----|------|------|
| 連番   | 科目과       | ₩<br /                     | FlgA | FlgB | FlgC | 小科目 | FlgG | FlgH |
| 1610 | 11500     | 退職給与引当特定預金収入               | 0    | 2    | 1    |     |      | 999  |
| 1620 | 0 11510   | 減価償却引当特定預金収入               | 0    | 2    | 1    |     |      | 999  |
| 1630 | 0 11520   | 施設設備引当特定預金収入               | 0    | 2    | 1    |     |      | 999  |

#### C/Fの支出科目

| 勘定科目(B/S,P/L) 資金収支の科目(C/F) | 私学財団基礎調査科目設定|

|  | 連番   | 科目コード | 科目名          | FlgA | FlgB | FlgC | 小科目 | FlgG | FlgH |
|--|------|-------|--------------|------|------|------|-----|------|------|
|  | 7800 | 11500 | 退職給与引当特定預金支出 | 0    | 2    | 0    |     |      | 999  |
|  | 7900 | 11510 | 滅価償却引当特定預金支出 | 0    | 2    | 0    |     |      | 999  |
|  | 8000 | 11520 | 施設設備引当特定預金支出 | 0    | 2    | 0    |     |      | 999  |

## 売却益が発生する固定資産の場合

売却益が発生するような固定資産は、P/L 科目との連携も必要になりますので、売却益は科目コードで連携させて B/S 科目は FlgH で連携させています。

|勘定科目(B/S,P/L)|資金収支の科目(C/F)|私学財団基礎調査科目設定|

|   |       |                   |      |      | - 1  |     |      |      |      |     |
|---|-------|-------------------|------|------|------|-----|------|------|------|-----|
|   | 科目コード | 科目名               | FlgA | FlgB | FlgC | 小科目 | 補助科目 | FlgG | FlgH | 消費税 |
| Г | 11100 | 有形固定資産            | 2    | 1    | 0    |     |      | (    |      |     |
|   | 11110 | 土 地               | 0    | 1    | 0    |     |      |      | 22   |     |
|   | 11120 | 建物                | 0    | 1    | 0    |     |      |      | 22   |     |
| Г | 11121 | (建物減価償却累計額)       | 0    | 1    | 0    |     |      |      |      |     |
| Г | 11130 | 建物付属設備            | 0    | 1    | 0    |     |      |      | 22   |     |
|   | 11131 | (建物付属設備減価償却累計額)   | 0    | 1    | 0    |     |      |      |      |     |
|   | 11140 | 構 築 物             | 0    | 1    | 0    |     |      |      | 22   |     |
|   | 11141 | (構築物減価償却累計額)      | 0    | 1    | 0    |     |      |      |      |     |
|   | 11150 | 教育用機器備品           | 0    | 1    | 0    |     |      |      | 23   |     |
|   | 11151 | (教育用機器備品減価償却累計額)  | 0    | 1    | 0    |     |      |      |      |     |
|   | 11160 | その他の機器備品          | 0    | 1    | 0    |     |      |      | 23   |     |
|   | 11161 | (その他の機器備品減価償却累計額) | 0    | 1    | 0    |     |      |      |      |     |
|   | 11170 | 図書                | 0    | 1    | 0    |     |      |      | 23   |     |
|   | 11180 | 車                 | 0    | 1    | 0    |     |      |      | 23   |     |
| Г | 11181 | (車両減価償却累計額)       | 0    | 1    | 0    |     |      |      |      |     |

| į | 助定科目(B | 3/S,P/L) | 資金収支の科目(C/F) 私学財団基礎調査科目設定 |      |      |      |     |      |      |
|---|--------|----------|---------------------------|------|------|------|-----|------|------|
|   | 連番     | 科目コード    | 科目名                       | FlgA | FlgB | FlgC | 小科目 | FlgG | FlgH |
| Ľ | 5900   |          | 施設関係支出                    | 3    | 2    | 0    |     |      |      |
|   | 6000   | 11110    | 土地支出                      | 0    | 2    | 0    |     |      |      |
| Ľ | 6100   | 11120    | 建物支出                      | 0    | 2    | 0    |     |      |      |
|   | 6200   | 11130    | 建物付属設備支出                  | 0    | 2    | 0    |     |      |      |
| Ľ | 6300   | 11140    | 構築物支出                     | 0    | 2    | 0    |     |      |      |
|   | 6400   | 11190    | 建設仮勘定支出                   | 0    | 2    | 0    |     |      |      |
| L | 6500   | 11310    | 借地権支出                     | 0    | 2    | 0    |     |      |      |
|   | 6600   | 11330    | 施設利用権支出                   | 0    | 2    | 0    |     |      |      |
| L | 6700   |          | 設備関係支出                    | 3    | 2    | 0    |     |      |      |
|   | 6800   | 11150    | 教育研究用機器備品支出               | 0    | 2    | 0    |     |      |      |
|   | 6900   | 11160    | その他の機器備品支出                | 0    | 2    | 0    |     |      |      |
|   | 7000   | 11170    | 図書支出                      | 0    | 2    | 0    |     |      |      |
|   | 7100   | 11180    | 車輌支出                      | 0    | 2    | 0    |     |      |      |

| 勘定科目(B/S,P/L) 資金収支の科目(C/F) | 私学財団基礎調査科目設定 |

|   | 連番    | 科目コード | 科目名        | FlgA | FlgB | FlgC | 小科目 | FlgG | FlgH |
|---|-------|-------|------------|------|------|------|-----|------|------|
| E | 13300 |       | 資産売却収入     | 3    | 2    | 1    |     |      |      |
|   | 13400 | 76010 | 不動産売却収入    | 0    | 2    | 1    |     |      | 22   |
|   | 13500 | 76020 | 有価証券売却収入   | 0    | 2    | 1    |     |      | 24   |
|   | 13600 | 76030 | その他の資産売却収入 | 0    | 2    | 1    |     |      | 23   |

資金収支の支出料目は、科目コードで資産科目に対応しています。(赤枠)

収入科目は、P/L科目の売却益にも連携しますので、固定資産科目は、FlgH で連携させています。

消費収支科目と科目コードで連携

# 収入・支出科目の連携

P/L科目

| 뤈 | 助定科目(1 | B/S,P/L)   資金収支の科目(C/F)   私学財団基礎語 | 調査科  | 目設定  | 2    |     |      |      |      |     |
|---|--------|-----------------------------------|------|------|------|-----|------|------|------|-----|
|   | 科目コード  | 科目名                               | FlgA | FlgB | FlgC | 小科目 | 補助科目 | FlgG | FlgH | 消費税 |
|   | 52000  | 経費                                | 3    | 2    | 0    |     |      |      |      |     |
|   | 52010  | 消耗品費                              | 0    | 2    | 0    |     |      |      |      |     |
|   | 52015  | 教材費                               | 0    | 2    | 0    |     |      |      |      |     |
|   | 52020  | 光熱水費                              | 0    | 2    | 0    |     |      |      |      |     |
|   | 52030  | 旅費交通費                             | 0    | 2    | 0    |     |      |      |      |     |
|   | 52040  | 奨学費                               | 0    | 2    | 0    |     |      |      |      |     |
|   | 52050  | 車輌燃料費                             | 0    | 2    | 0    |     |      |      |      |     |
|   | 52060  | 福利費                               | 0    | 2    | 0    |     |      |      |      |     |
|   | 52070  | 通信運搬費                             | 0    | 2    | 0    |     |      |      |      |     |
|   | 52080  | 印刷製本費                             | 0    | 2    | 0    |     |      |      |      |     |
|   | 52090  | 出版物費                              | 0    | 2    | 0    |     |      |      |      |     |
|   | 52100  | 研修費                               | 0    | 2    | 0    |     |      |      |      |     |

### C/F 科目

| 甚 | b定科目(B | 3/S,P/L)  | 資金収支の科目(C/F) | 私学財団基礎調査科目設定 |      |      |      |     |      |      |
|---|--------|-----------|--------------|--------------|------|------|------|-----|------|------|
|   | 連番     | 科目コード     | 科目名          |              | FlgA | FlgB | FlgC | 小科目 | FlgG | FlgH |
|   | 2200   |           | 経費支出         |              | 3    | 2    | 0    |     |      |      |
|   | 2300   | 52010     | 消耗品費支出       |              | 0    | 2    | 0    |     |      |      |
|   | 2400   | 52015     | 教材費支出        |              | 0    | 2    | 0    |     |      |      |
|   | 2500   | 52020     | 光熱水費支出       |              | 0    | 2    | 0    |     |      |      |
|   | 2600   | 52030     | 旅費交通費支出      |              | 0    | 2    | 0    |     |      |      |
|   | 2700   | 52040     | 奨学費支出        |              | 0    | 2    | 0    |     |      |      |
|   | 2800   | 52050     | 車輌燃料費支出      |              | 0    | 2    | 0    |     |      |      |
|   | 2900   | 52060     | 福利費支出        |              | 0    | 2    | 0    |     |      |      |
|   | 3000   | 52070     | 通信運搬費支出      |              | 0    | 2    | 0    |     |      |      |
|   | 3100   | 52080     | 印刷製本費支出      |              | 0    | 2    | 0    |     |      |      |
|   | 3200   | 52090     | 出版物費支出       |              | 0    | 2    | 0    |     |      |      |
|   | 3300   | 52100     | 研修費支出        |              | 0    | 2    | 0    |     |      |      |
|   | 3400   | 52110     | 修繕費支出        |              | 0    | 2    | 0    |     |      |      |
|   | 3500   | 52120     | 損害保険料支出      |              | 0    | 2    | 0    |     |      |      |
|   |        | $\square$ |              |              |      |      |      |     |      |      |

【補足事項】

- · P/L 科目と C/F 科目の連携は、収入または支出のどちらかになります。
- ・ 減価償却費、基本金組入額、引当金組入額など非資金取引は C/F 科目には対応する科目があり ません。

# 科目連携のチェックについて

### 資金科目へのコードジャンプについて

・ 例えばコード 21010「長期借入金」の科目にカーソルポインタを移動して、コードジャンプの
 後方検索を実行すると、連携している資金収支科目 「長期借入金収入」の科目にジャンプし、
 もう一度後方検索のボタンを押すと、「長期借入金返済支出」にジャンプします。

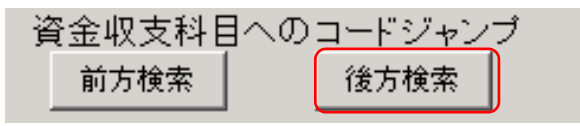

このようにこのコードジャンプは勘定科目と収支科目の連携の確認がすばやく出来ます。
 【注意】

· FlgHによる連携は、コードジャンプでは飛びませんので、FlgHの欄を見て確認してください。

### 資金科目との連携チェック

・ 「チェック表印刷」のボタンを押すと、

| <ul> <li>Image: Image: Image:</li></ul> | 科目印刷 補助科目印刷 <u>チェ</u><br>補助科目の設定は補助 = 1 にして、<br>ダブルクリック | ック表印刷<br>は、ここをダブル<br>クリック |
|----------------------------------------------------------------------------------------------------|---------------------------------------------------------|---------------------------|
|                                                                                                    |                                                         |                           |

勘定科目(B/S,P/L) | 資金収支の科目(C/F) |

勘定科目と資金科目の連携チェック表が印刷できますので、連携のチェックを行ってください

| ત્ર≁ષ્ટ | 期定科目名           | A | В | С | E | D | G | Н | 連携する資金の借方科目       | A | В | С | E | D | G | Н | 連携する資金の資方科目          | A | В | С | EI     | ) G    | Н  |
|---------|-----------------|---|---|---|---|---|---|---|-------------------|---|---|---|---|---|---|---|----------------------|---|---|---|--------|--------|----|
| 12460   | 長期的金積过資産        | 0 | 1 | 0 |   |   |   |   | 長期間途積立資産支出        | 0 | 2 | 0 |   |   |   |   | 長期的金積立資産取崩収入         | 0 | 2 | 1 |        |        |    |
| 12480   | 滅田鮮、精立資産        | 0 | 1 | 0 |   |   |   |   | 滅田萬時位資産支出         | 0 | 2 | 0 |   |   |   |   | 滅而能精立資産取崩収入          | 0 | 2 | 1 | T      | T      |    |
| 12500   | 措置施紧骤燃持定精立資產    | 0 | 1 | 0 |   |   |   |   | 措置施紧繫如寺起積立資產支出    | 0 | 2 | 0 |   |   |   |   | 措置施紧繫巡特定積立資産取崩<br>収入 | 0 | 2 | 1 |        |        |    |
| 12520   | <b>彩神制陆立</b> 資產 | 0 | 1 | 0 |   |   |   |   | <b>彩诗特别精立資産支出</b> | 0 | 2 | 0 |   |   |   |   | 移神制植动童期风             | 0 | 2 | 1 | T      | T      |    |
| 12540   | 人件實情 拉道 產       | 0 | 1 | 0 |   |   |   |   | 人件費積並資産支出         | 0 | 2 | 0 |   |   |   |   | 人件實驗道確認有限人           | 0 | 2 | 1 | T      | T      |    |
| 12560   | 修善者立道産          | 0 | 1 | 0 |   |   |   |   | 修善者道道室支出          | 0 | 2 | 0 |   |   |   |   | 修繕費在資産取崩収入           | 0 | 2 | 1 | ╈      | T      |    |
| 12580   | 備品等購入積立資産       | 0 | 1 | 0 |   |   |   |   | 備品等購入積芯資産支出       | 0 | 2 | 0 |   |   |   |   | 備品等購入積立資金取崩収入        | 0 | 2 | 1 | $\top$ | T      |    |
| 12600   | 保育所處及整備積益資産     | 0 | 1 | 0 |   |   |   |   | 保育所處受整備起資產支出      | 0 | 2 | 0 |   |   |   |   | 保育所施设整備拉道建成有权<br>入   | 0 | 2 | 1 |        |        |    |
| 12640   | 設備整備設備産         | 0 | 1 | 0 |   |   |   |   | 設備整備社會室支出         | 0 | 2 | 0 |   |   |   |   | 設備整備立資産取解収入          | 0 | 2 | 1 |        |        |    |
| 12660   | その他の積立資産        | 0 | 1 | 0 |   |   |   |   | その他の積立資産支出        | 0 | 2 | 0 |   |   |   |   | その他の積立資産取崩収入         | 0 | 2 | 1 |        | 1      |    |
| 12680   | 差闪霜途            | 0 | 1 | 0 |   |   |   |   | 差入集正金支出           | 0 | 2 | 0 |   |   |   |   | 差入需正金収入              | 0 | 2 | 1 | +      | 1      |    |
| 12700   | 長期前払費用          | 0 | 1 | 0 |   |   |   |   | 長期前払費用支出          | 0 | 2 | 0 |   |   |   |   | 長期前払費用収入             | 0 | 2 | 1 | +      | T      |    |
| 12720   | その他の固定資産        | 1 | 1 | 0 |   |   |   |   |                   |   |   | Π |   |   |   |   |                      |   |   |   | $\top$ | T      |    |
| 12740   | その他の固定管産        | 0 | 1 | 0 | 1 |   |   |   | その他の固定省産支出        | 0 | 2 | 0 |   |   |   |   | その他の固定質量収入           | 0 | 2 | 1 | T      | T      |    |
| 12760   | リサイクル積任金        | 0 | 1 | 0 | 1 |   |   |   | リサイクル積任金支出        | 0 | 2 | 0 |   |   |   |   | りがわいて語るない人           | 0 | 2 | 1 | -      | T      |    |
| 19800   | 資産の部合計          | 4 | 1 | 0 |   |   |   |   |                   |   |   |   |   |   |   |   |                      |   |   |   |        | $\bot$ | Д, |

【補足事項】

最終的な確認は、テスト仕訳を行って、期待通りになっていることを確認してください。

# 学校法人固有の設定

下記のような設定を行うと、各種の帳票が作成できます。

# 人件費内訳表について

人件費内訳表は、C/F科目の設定を次のようにしてください。 P/L科目も同様にして下さい。

| į | 助定科目(B | 3/S,P/D | 資金収支の科目(C/F) | 私学財団基礎調査科目設定 |      |      |      |     |      |      |
|---|--------|---------|--------------|--------------|------|------|------|-----|------|------|
| Γ | 連番     | 科目コード   | 科目名          |              | FlgA | FlgB | FlgC | 小科目 | FlgG | FlgH |
|   | 10     |         | 【支出の部】       |              | 9    | 2    | 0    |     |      |      |
| C | 20     | 51000   | 人件費支出        |              | 3    | 2    | 0    |     | 500  |      |
| Ľ | 30     | 51005   | 教員人件費支出      |              | 2    | 2    | 0    |     | 505  |      |
| L | 40     | 51010   | 本務教員         |              | 1    | 2    | 0    |     | 510  |      |
|   | 50     | 51011   | 本俸           |              | 0    | 2    | 0    | 1   | 510  |      |
|   | 60     | 51012   | 期末手当         |              | 0    | 2    | 0    | 1   | 510  |      |
|   | 70     | 51013   | その他手当        |              | 0    | 2    | 0    | 1   | 510  |      |
|   | 80     | 51014   | 所定福利費        |              | 0    | 2    | 0    | 1   | 510  |      |
| Ľ | 90     | 51015   | 退職金社団掛:      | 金            | 0    | 2    | 0    | 1   | 510  |      |
| L | 100    | 51016   | 兼務教員         |              | 0    | 2    | 0    |     | 510  |      |
| L | 110    | 51017   | 職員人件費支出      |              | 2    | 2    | 0    |     | 505  |      |
| L | 120    | 51020   | 本務職員         |              | 1    | 2    | 0    |     | 510  |      |
| L | 130    | 51021   | 本俸           |              | 0    | 2    | 0    | 1   | 510  |      |
|   | 140    | 51022   | 期末手当         |              | 0    | 2    | 0    | 1   | 510  |      |
| L | 150    | 51023   | その他手当        |              | 0    | 2    | 0    | 1   | 510  |      |
| L | 170    | 51024   | 所定福利費        |              | 0    | 2    | 0    | 1   | 510  |      |
| L | 171    | 51025   | 退職金社団掛:      | 金            | 0    | 2    | 0    | 1   | 510  |      |
| L | 180    | 51026   | 兼務職員         |              | 0    | 2    | 0    |     | 510  |      |
| L | 190    | 51028   | 嘱託手当支出       |              | 2    | 2    | 0    |     | 505  |      |
| L | 200    | 51029   | 嘱託手当支出       |              | 0    | 2    | 0    |     | 510  |      |
| L | 210    | 51030   | 役員報酬支出       |              | 2    | 2    | 0    |     | 505  |      |
| L | 220    | 51031   | 役員報酬支出       |              | 0    | 2    | 0    |     | 510  |      |
| L | 230    | 51040   | 退職金支出        |              | 2    | 2    | 0    |     | 505  |      |
| L | 240    | 51041   | 教員           |              | 0    | 2    | 0    |     | 510  |      |
| L | 250    | 51042   | 職員           |              | 0    | 2    | 0    |     | 510  | )    |
| - |        |         |              |              |      |      |      |     |      |      |

# 固定資産明細書に関すること

減価償却は、既定値のように間接法で行ってください。

| 11100 | 有形固定資産        | 2 1 0 |    |
|-------|---------------|-------|----|
| 11110 | 土 地           | 0 1 0 | 22 |
| 11120 | 建物            | 0 1 0 | 22 |
| 11121 | (建物減価償却累計額)   | 0 1 0 |    |
| 11140 | 構 築 物         | 0 1 0 | 22 |
| 11141 | (構築物減価償却累計額)  | 0 1 0 |    |
| 11150 | 機器備品          | 0 1 0 | 23 |
| 11151 | (機器備品減価償却累計額) | 0 1 0 |    |
| 11170 | 国 書           | 0 1 0 | 23 |
| 11180 | 車 輌           | 0 1 0 | 23 |
| 11181 | (車両減価償却累計額)   | 0 1 0 |    |
| 11190 | 建設 仮 勘 定      | 0 1 0 |    |
|       |               |       |    |

間接法で減価償却の仕訳を行うと、固定資産明細書が作成できます。

# 借入金明細書に関すること

下記例のように、長期借入金や短期借入金に補助科目を付けて、FlgHを下図のように(210と220) します。

| 科目コード | 科目名         | FlgA | FlgB | FlgC | 小科目 | 補助科目 | FIgG FIgH | 消費税 |
|-------|-------------|------|------|------|-----|------|-----------|-----|
| 20000 | 【負債の部】      | 9    | 1    | 1    |     |      |           |     |
| 21000 | 固定負債        | 3    | 1    | 1    |     |      |           |     |
| 21010 | 長期借入金       | 0    | 1    | 1    |     | 1    | 21        | 0   |
| 21020 | 学校債         | 0    | 1    | 1    |     |      |           |     |
| 21030 | 退職給与引当金     | 0    | 1    | 1    |     |      |           |     |
| 21040 | 徵収不能引当金     | 0    | 1    | 1    |     |      |           |     |
| 22000 | 流動負債        | 3    | 1    | 1    |     |      |           | _   |
| 22010 | 短期借入金       | 0    | 1    | 1    |     | 1    | 22        | 0   |
| 22030 | 返済1年以内長期借入金 | 0    | 1    | 1    |     |      | 22        | 1   |

次に、補助科目名を下図の例のようにします。

行の追加をする場合は、最後の行で下向きキーを押すと、空白行が出来ますので、

そこで、202 □□銀行と入れてください。

コードの100台は公的金融機関、200台は市中銀行、300台は個人からの借入先になります。

| 🚟 Hojo                     | kamoku                                                            | _ 🗆 🗵         |
|----------------------------|-------------------------------------------------------------------|---------------|
| 削                          | 」除 閉じる                                                            | 3( <u>C</u> ) |
| 101-<br>201-<br>301-<br>科目 | <u>ド 科目名</u><br>~ 公的金融機関<br>~ 市中金融機関<br>~ その他<br>の追加は[↓]キーを押してくださ | u.            |
| <u> </u> ド                 | 補助科目名                                                             | <u> </u>      |
| 101                        | 私学振興会                                                             |               |
| 201                        | ○○銀行                                                              |               |
| 202                        | 口口銀行                                                              |               |
| 1301                       | 桃 太郎                                                              |               |
|                            |                                                                   |               |

以上の設定を行って、仕訳を行うと借入金明細書が作成できます。

# 予備費に関する科目設定について

P/L科目及び B/S 科目ともに次のような設定にしてください。

勘定科目(B/S,P/L)

#### 勘定科目(B/S,P/L) 資金収支の科目(C/F)

| 科目コード | 科目名      | FlgA | FlgB | FlgC | 小科目 | 補助科目 | FlgG | FlgH | 消費税 |
|-------|----------|------|------|------|-----|------|------|------|-----|
| 57000 | 徴収不能額    | 3    | 2    | 0    |     |      |      |      |     |
| 57010 | 徴収不能額    | 0    | 2    | 0    |     |      |      | 16   |     |
| 59000 | (予備費)    | 3    | 2    | 0    |     |      | 991  |      |     |
| 59010 | (予備費)    | 0    | 2    | 0    |     |      | 999  |      |     |
| 59020 | (予備費振替)  | 0    | 2    | 0    |     |      | 999  | 990  | J   |
| 59100 | 消費支出の部合計 | 4    | 2    | 0    |     |      |      |      |     |
| 59110 |          |      | 2    | 0    |     |      |      |      |     |

資金収支の科目 (C/F)

### 勘定科目(B/S,P/L) 資金収支の科目(C/F)

| 連番   | 科目コード | 科目名      | FlgA | FlgB | FlgC | 小科目 | FlgG | FlgH |
|------|-------|----------|------|------|------|-----|------|------|
| 1010 | 59000 | (予備費支出)  | 3    | 2    | 0    |     | 991  |      |
| 1020 | 59010 | (予備費支出)  | 0    | 2    | 0    |     | 999  |      |
| 1025 | 59020 | (予備費振替)  | 0    | 2    | 0    |     | 999  | 990  |
| 1030 |       | 資金支出調整勘定 | 3    | 2    | 0    |     |      |      |

#### 手順2)予算設定の補正額欄にて

予備費の振替分をマイナス金額で入力します。

| ž | 消費収支科目 資金収支科目 次年度消費収支予算 次年度資金収支予算 |          |            |        |      |      |      |    |           |
|---|-----------------------------------|----------|------------|--------|------|------|------|----|-----------|
| Γ | code                              | 科目名      | 当初予算       | 補正額1   | 補正額2 | 補正額3 | 補正額4 | 予  | 算         |
|   | 59000                             | (予 備 費)  | 1,000,000  | -5,000 |      |      |      |    | 995,000   |
|   | 59010                             | (予備費)    | 1,000,000  |        |      |      |      | 1  | ,000,000  |
| Γ | 59020                             | (予備費振替)  |            | -5,000 |      |      |      |    | -5,000    |
|   | 59100                             | 消費支出の部合計 | 30,960,000 | 50,000 |      |      |      | 31 | ,01 0,000 |

予備費の補正は(振替ではない)予備費欄に入力します。

| 17 | 消費収支科目│資金収支科目│次年度消費収支予算│次年度資金収支予算│ |          |            |        |         |      |      |    |          |  |
|----|------------------------------------|----------|------------|--------|---------|------|------|----|----------|--|
| Γ  | code                               | 科目名      | 当初予算       | 補正額1   | 補正額2    | 補正額3 | 補正額4 | 予  | 算        |  |
| L  | 59000                              | (予 備 費)  | 1,000,000  | -5,000 | 200,000 |      |      | 1  | ,195,000 |  |
|    | 59010                              | (予備費)    | 1,000,000  |        | 200,000 |      |      | 1  | ,200,000 |  |
| E  | 59020                              | (予備費振替)  |            | -5,000 |         |      |      |    | -5,000   |  |
| L  | 59100                              | 消費支出の部合計 | 30,960,000 | 50,000 | 200,000 |      |      | 31 | ,210,000 |  |

確認)決算書では次のように表示されます。

上段()に振替分が表示されます。

下段には予備費の残額が表示されます。

|            | ( 5,000    |            |           |
|------------|------------|------------|-----------|
| (予備費)      | 1,195,000  |            | 1,195,000 |
| 消費支出の部合計   | 31,210,000 | 27,819,067 | 3,390,933 |
| 当年度消費支出超過額 | △4,309,000 | △2,357,919 |           |

### 私学財団調査書作成のために設定について

私学財団調査書が必要な場合は、次のような設定をしてください。勘定科目設定画面にて"私学財団 基礎調査科目設定"の画面に入ります。左が勘定科目(資金科目)、右が調査科目です。

#### Flgl の設定

勘定科目(資金科目)の FlgI に右の調査科目の FlgI のコードをすべて入れていきます。 入力方法は手で FlgI コードを入力するか、左の科目にカーソルあわせて、右の連結させたい科目 をダブルクリックすると FlgI が設定できます。

例) "1120 建物"にカーソルポインタを移動させて、右画面の"31 建物"でダブルクリックすると、 FlgIに 31 が入ります。

| <br>資金<br>前 | ↓ ▶ ↓ + − ▲ ✓ ×<br>収支科目へのコードジャンプ<br>後方検索<br>後方検索 | 科<br>     | 印刷 補助科目印刷 チェック表印刷<br>目の設定は補助 = 1 にして、<br>リック | <u> 開</u> (周(3(0)) |
|-------------|--------------------------------------------------|-----------|----------------------------------------------|--------------------|
| 勘定科目        | (B/S,P/D) 資金収支の科目(C/F) 私字財団                      | J基礎調査科目設) | Ĕ                                            |                    |
| 勘定科目        | ]│資金科目│                                          |           |                                              |                    |
| 科目コ         | -ド 科目名                                           | FIgA FIgI | ▲ Flgi 科目名                                   |                    |
| 10000       | 【資産の部】                                           | 9         | 22 s前年度繰越消費支出超過額                             | 科目名読み込み            |
| 11000       | 固定資産                                             | 3 28      | 23 t消費支出準備金繰入額                               |                    |
| 11100       | 有形固定資産                                           | 2 29      | 24 u消費支出準備金取崩額                               |                    |
| 11110       | 土地                                               | 0 30      | 25 v基本金取崩額                                   |                    |
| ▶ 11120     | 建物                                               | 0 31      | 26 w翌年度繰越消費収入超過額                             |                    |
| 11121       | (建物減価償却累計額)                                      | 0 31      |                                              |                    |
| 11140       | 構築物                                              | 0 32      | 28 固定資産(a)                                   |                    |
| 11141       | (構築物減価償却累計額)                                     | 0 32      | 29 有形固定資産                                    |                    |
| 11150       | 機器 備品                                            | 0 33      | 30 (1)土地                                     |                    |
| 11151       | (機器備品減価償却累計額)                                    | 0 33      | 31 (2)建物                                     |                    |
| 11170       |                                                  | 0 34      | 32 (3)構築物。                                   |                    |
| 11180       |                                                  | 0 34      | ▶ 33 (4)教育研究用機器備品                            |                    |
| 11181       | (単向滅価償却累計額)                                      | 0 34      | 34 (5)その他                                    |                    |
| 11190       | 建設版勘定                                            | 0 34      |                                              |                    |
| H11300      | その他の固定資産                                         | Z 35      | → 36 (1) 収益争業元入金                             |                    |
| 11310       |                                                  | 0 37      | 37 (2)その他                                    |                    |
| 11320       | 電話加入権                                            | 0 37      | → 38 流動資産(b)                                 |                    |
| 11330       | 施設利用權                                            | 0 37      | 39(うち現金預金)                                   |                    |

### 注意が必要な箇所

貸借対照表の消費収支差額は次のようになります。

| 32000 | 【消費収支差額の部】       | 9 |    |
|-------|------------------|---|----|
| 32005 | 消費収支差額           | 3 | 55 |
| 32010 | 消費収支準備金          | 0 | 56 |
| 32030 | 翌年度繰越消費収入(支出)超過額 | 0 | 57 |
| 32040 | 消費収支差額の部合計       | 4 |    |
| 32050 |                  |   |    |

消費収支計算書の超過額は次のようになります。

|   | 61000 | 当年度消費収入(支出)超過額   | 3 | 19 |
|---|-------|------------------|---|----|
|   | 61010 | 前年度繰越消費収入(支出)超過額 | 0 | 21 |
| Γ | 61030 | 準備金繰入額           | 0 | 23 |
|   | 61035 | 準備金取崩額           | 0 | 24 |
|   | 61040 | 基本金取崩額           | 0 | 25 |
|   | 61045 | 翌年度繰越消費収入(支出)超過額 | 0 | 26 |
|   | 61050 | 当年度収支差額の合計       | 4 |    |
|   | 61060 |                  |   |    |

#### 資金科目の連携

資金収支科目も同様に FlgI に連携コードを入力してください。

| Ħ | 加定科目  | 資金科目                |      |      |  |
|---|-------|---------------------|------|------|--|
| Γ | 秋月コード | → → → → ↓  <br> 科日名 | FlgA | FlgI |  |
| F | 54000 | 借入金等利息支出            | 3    | 52   |  |
| F | 54010 | 借入金利息支出             | 0    | 53   |  |
| Γ | 54020 | 学校債利息支出             | 0    | 53   |  |
|   | 54030 | 手形割引料支出             | 0    | 53   |  |
|   |       | 借入金等返済支出            | 3    | 52   |  |
|   | 21010 | 長期借入金返済支出           | 0    | 54   |  |
| C | 21020 | 学校債返済支出             | 0    | 54   |  |
| L | 22010 | 短期借入金返済支出           | 0    | 54   |  |
| L | 22030 | 返済1年以内長期借入金支出       | 0    | 54   |  |
| L | 22035 | 返済1年以内学校債支出         | 0    | 54   |  |
| L |       | 施設関係支出              | 3    | 43   |  |
| L | 11110 | 土地支出                | 0    | 44   |  |
| L | 11120 | 建物支出                | 0    | 45   |  |
| Þ | 11140 | 構築物支出               | 0    | 46   |  |
|   | 11190 | 建設仮勘定支出             | 0    | 47   |  |

| FlgI | 科目名                       |
|------|---------------------------|
| 34   | 兼務教員                      |
| 35   | (2)職員人件費支出                |
| 36   | 本務職員                      |
| 37   | (うち所定福利費)                 |
| 38   | 兼務職員                      |
| 39   | (3)役員報酬支出                 |
| 40   | (4)退職金支出                  |
| 41   | (5)その他 ((1)(2)(3)(4)以外の支出 |
| 42   | b教育研究(管理)経費支出             |
| 43   | c施設関係支出                   |
| 44   | (1)土地支出                   |
| 45   | (2)建物支出                   |
| 46   | (3)構築物支出                  |
| 47   | (4)その他 ((1)(2)(3)以外の支出)   |
| 48   | d 設備関係支出                  |